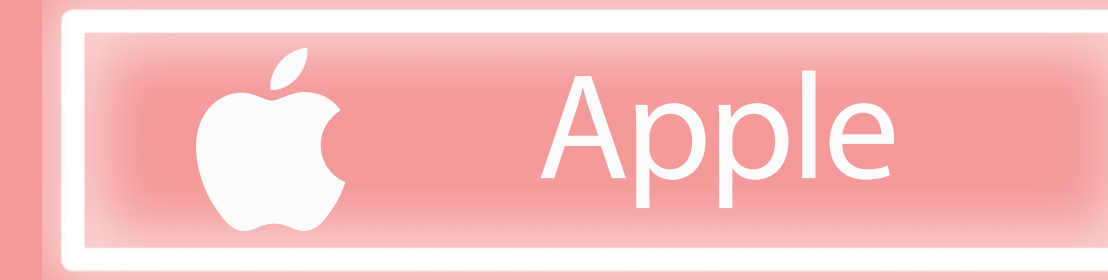

| femal<br>FEDERACIÓN ESPAÑOLA DE MAESTROS | Dirección postal *                                                          |
|------------------------------------------|-----------------------------------------------------------------------------|
| DE AUDICIÓN Y LENGUAJE                   | Código Postal *                                                             |
| Tu Carnet de Socio en tu Pass Wallet     |                                                                             |
|                                          | Provincia *                                                                 |
| Apellidos *                              |                                                                             |
|                                          | Asociación a la que perteneces *                                            |
| Email *                                  |                                                                             |
|                                          | He leído y acepto los Términos y<br>Condiciones y la Política de Privacidad |
| Feléfono *                               | Quiero recibir actualizaciones por correo                                   |
| · ·                                      | electrónico de FEMAL                                                        |
| NI *                                     | Registrarse                                                                 |
|                                          |                                                                             |
|                                          |                                                                             |
|                                          |                                                                             |
|                                          |                                                                             |
| Dirección postal *                       |                                                                             |
|                                          |                                                                             |
| 36204                                    | DESCARGA TU TARJETA                                                         |
| Estamos generando tu tarjeta             |                                                                             |
|                                          |                                                                             |

Asociación a la que perteneces \*

He leído y acepto los Términos y Condiciones y la Política de Privacidad

Quiero recibir actualizaciones por correo electrónico de FEMAL

Registrarse

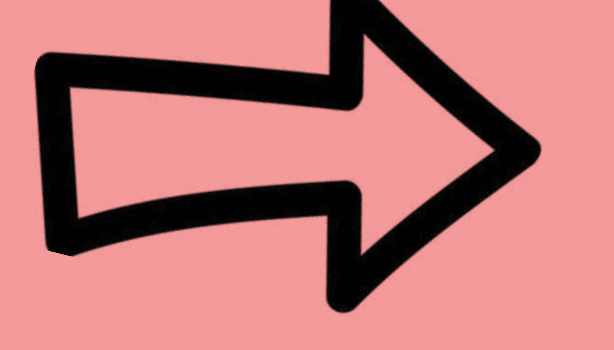

Si no tienes Wallet, puedes enseñar el QR

que te hemos enviado por email para identificarte o usar la Tarjeta Online.

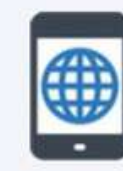

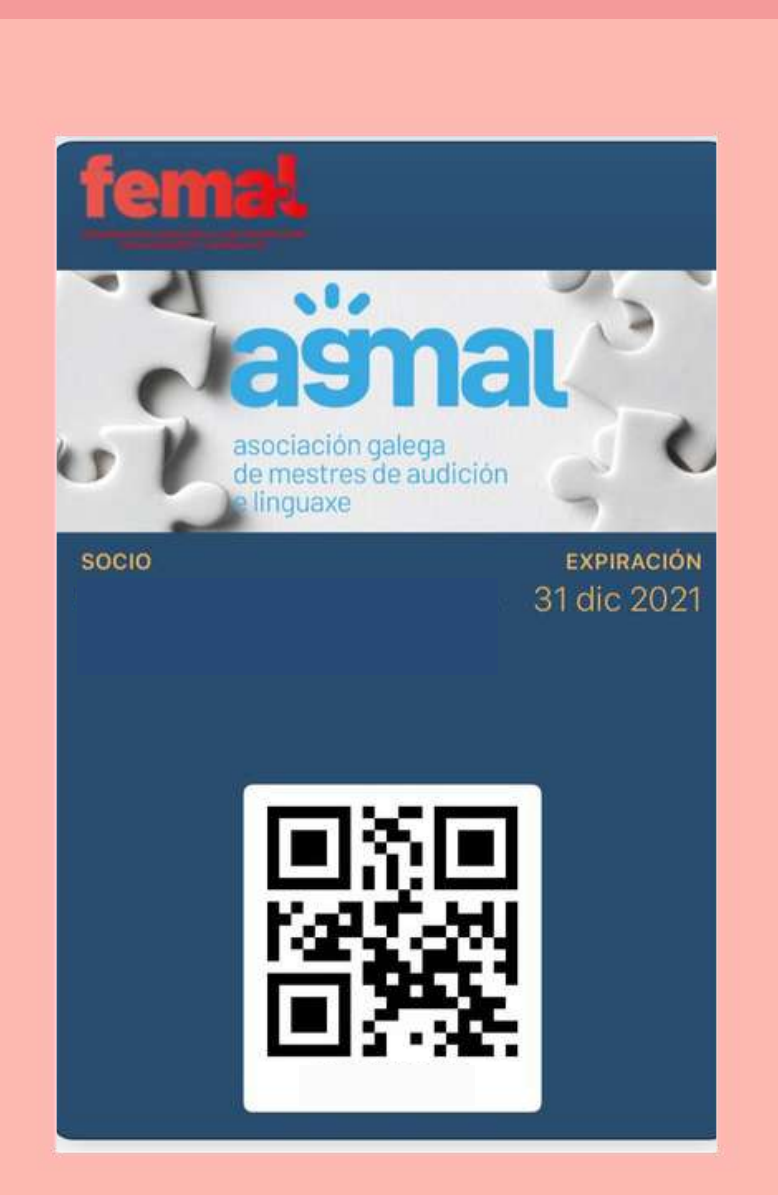

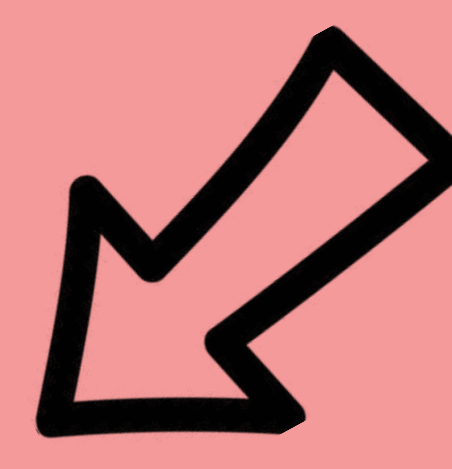

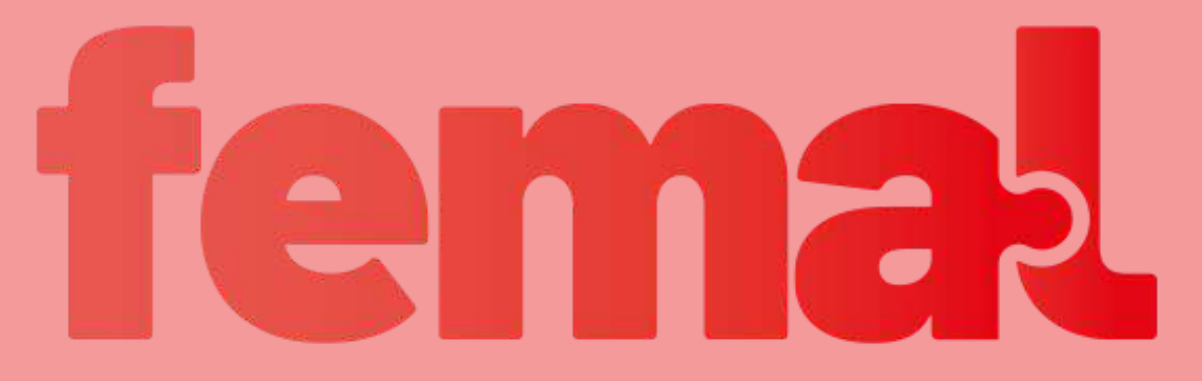

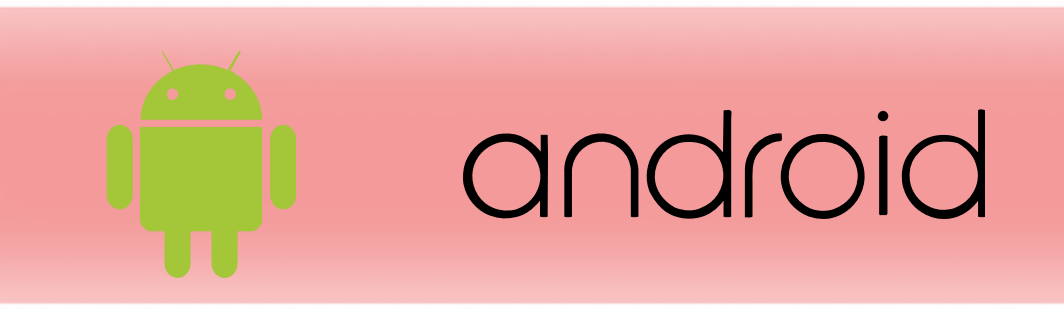

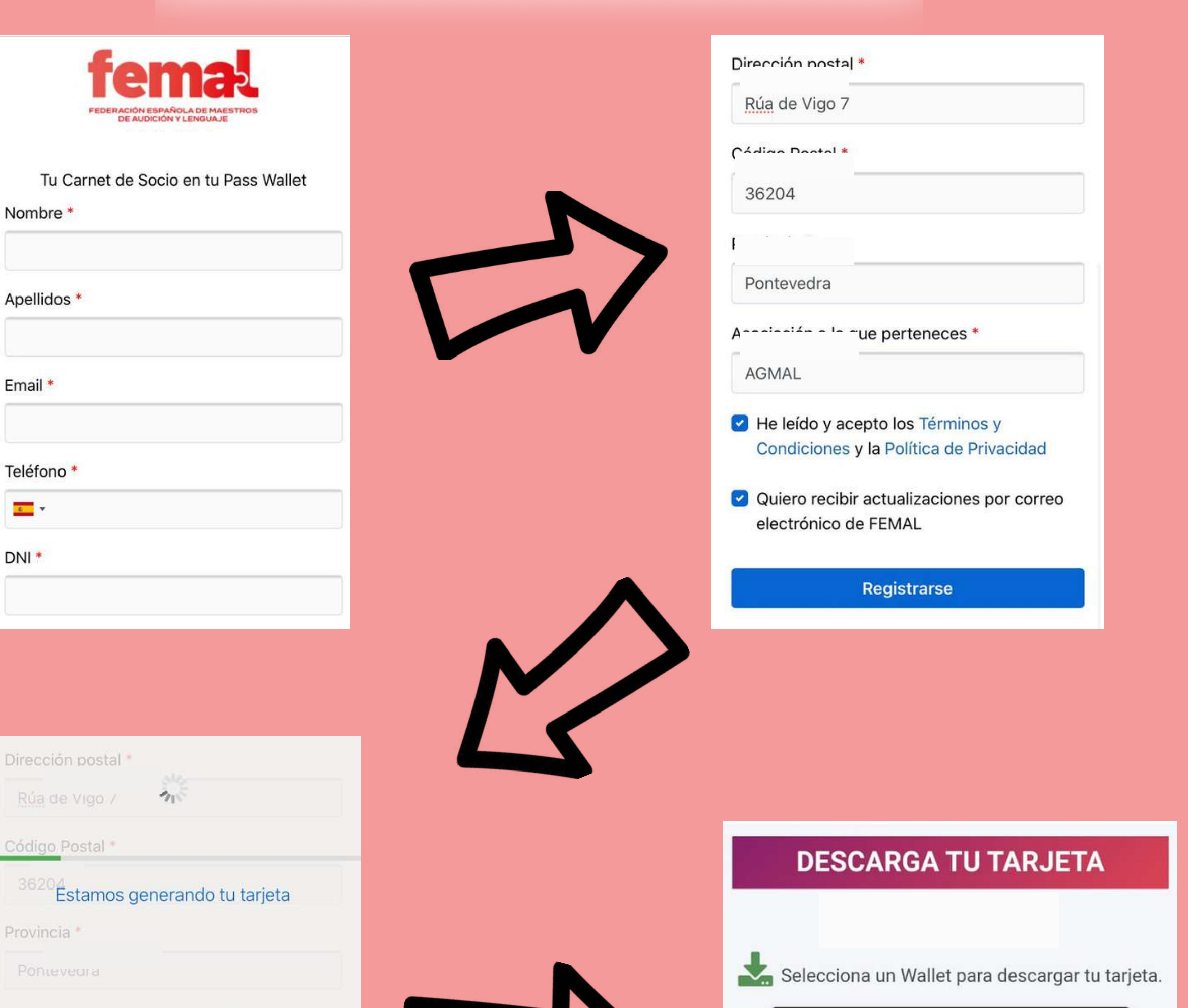

Asociación a la que perteneces \*

AGMAL

- He leído y acepto los Términos y Condiciones y la Política de Privacidad
- Quiero recibir actualizaciones por correo electrónico de FEMAL

Registrarse

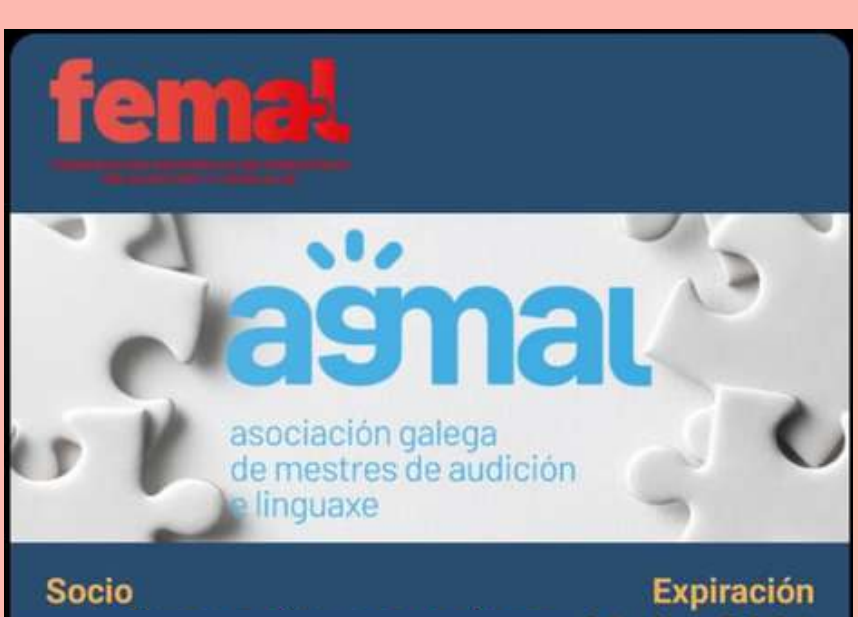

31 dic. 2021

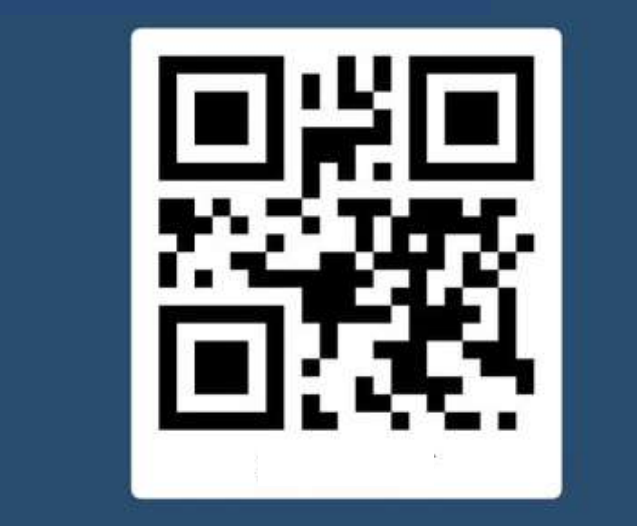

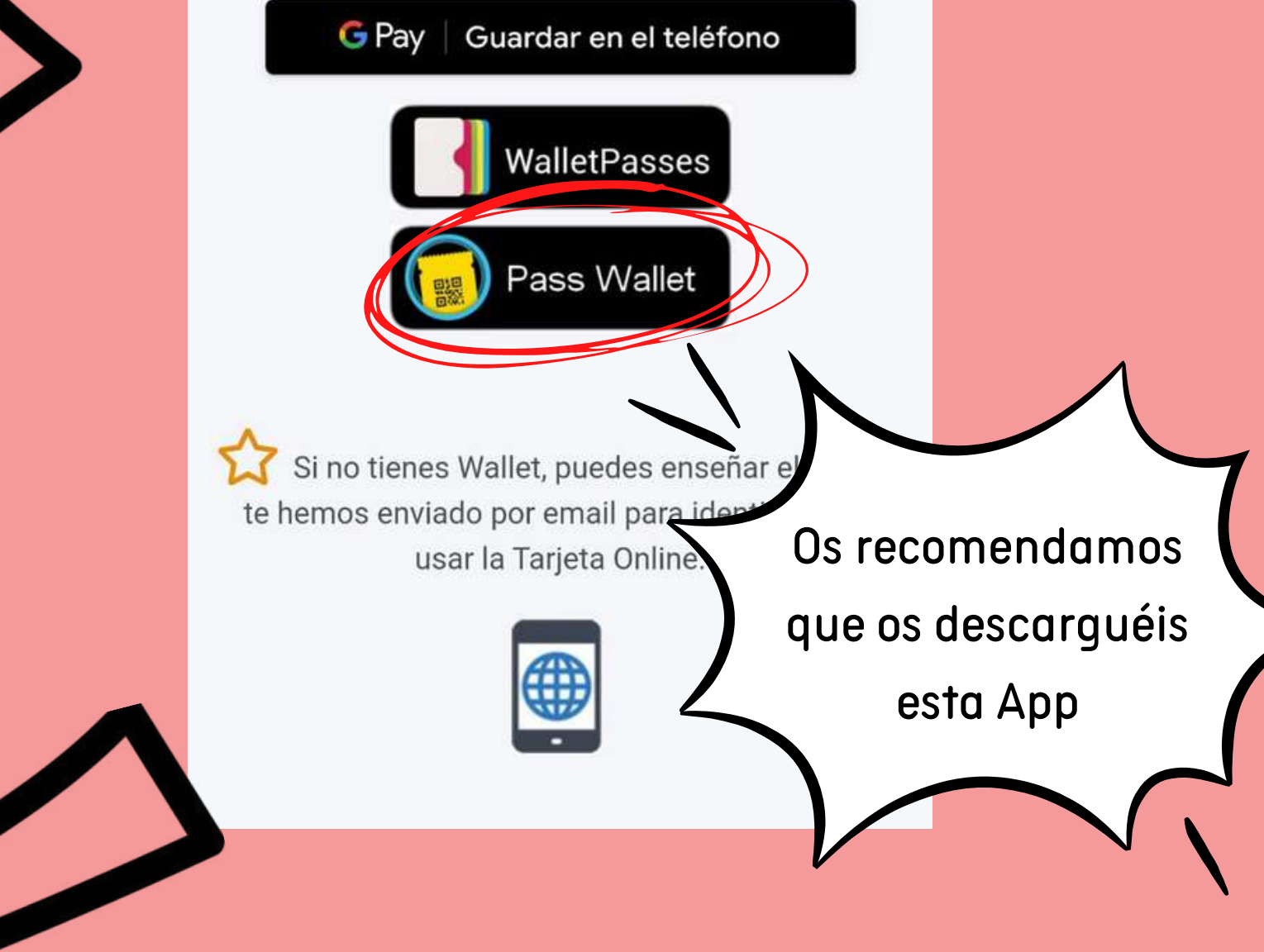

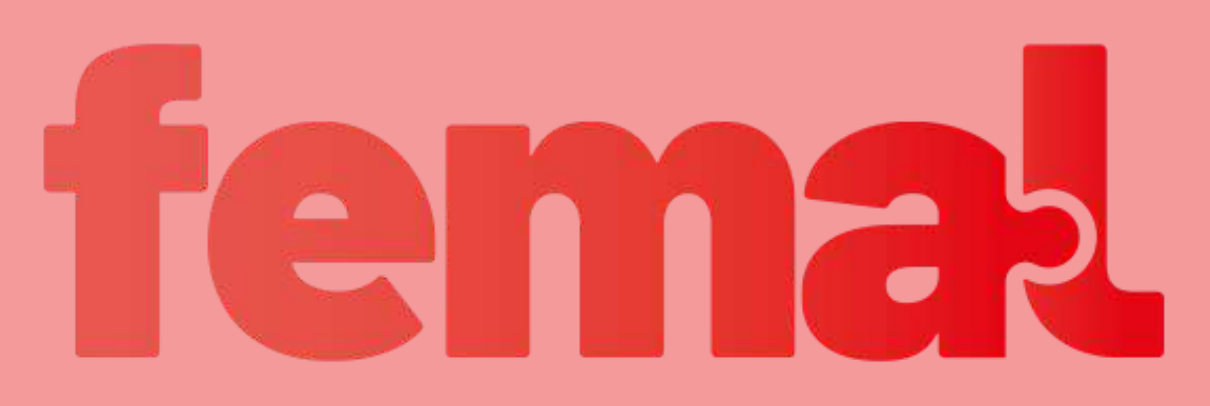

# YA TENGO EL CARNET

## y ahora...

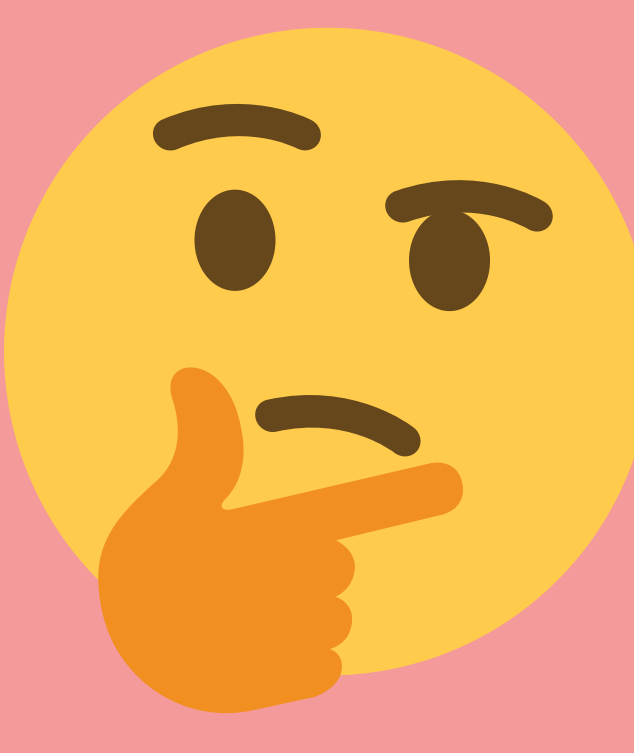

# ¿CÓMO LO

# ACTUALZO?

# femal

Apple

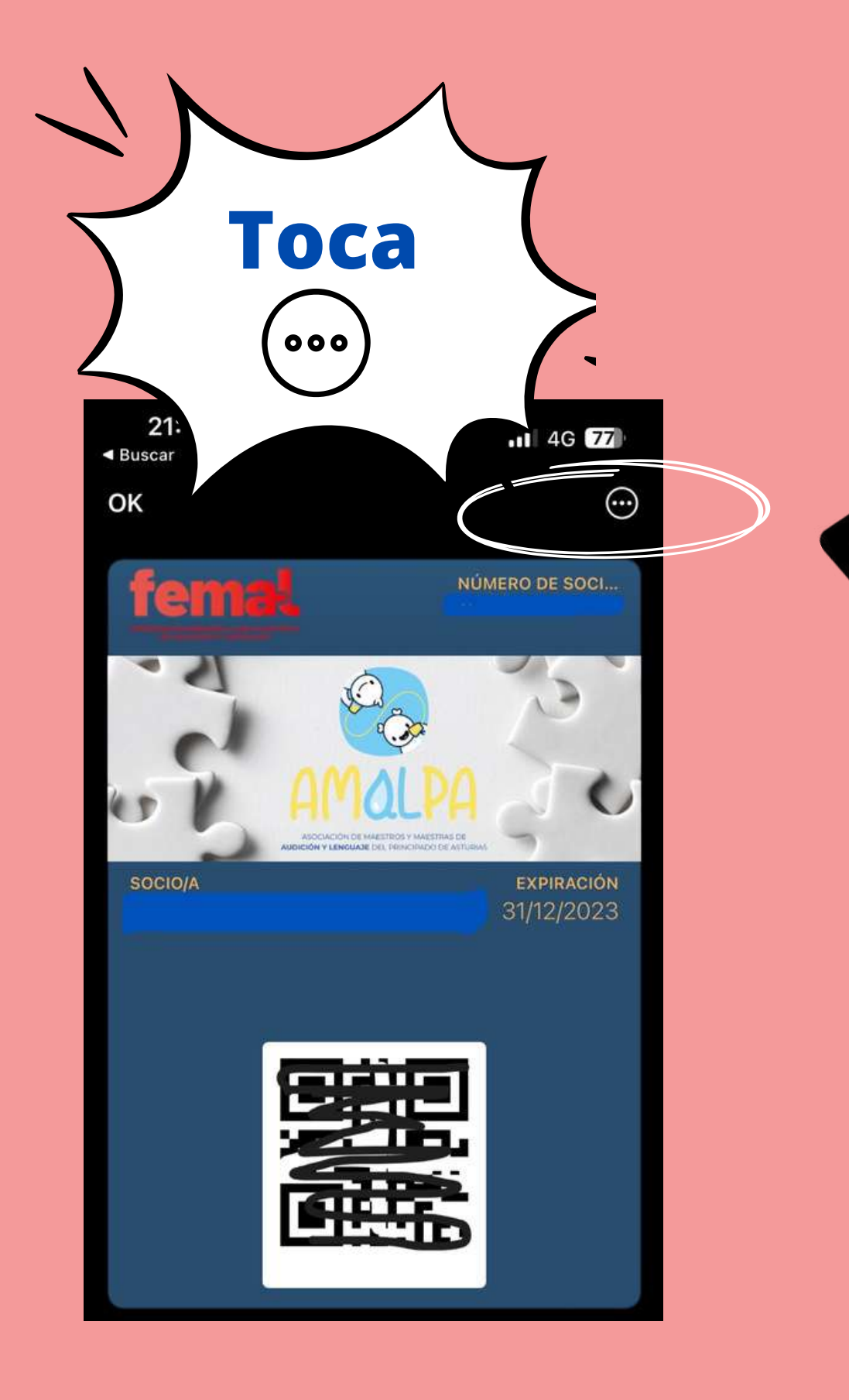

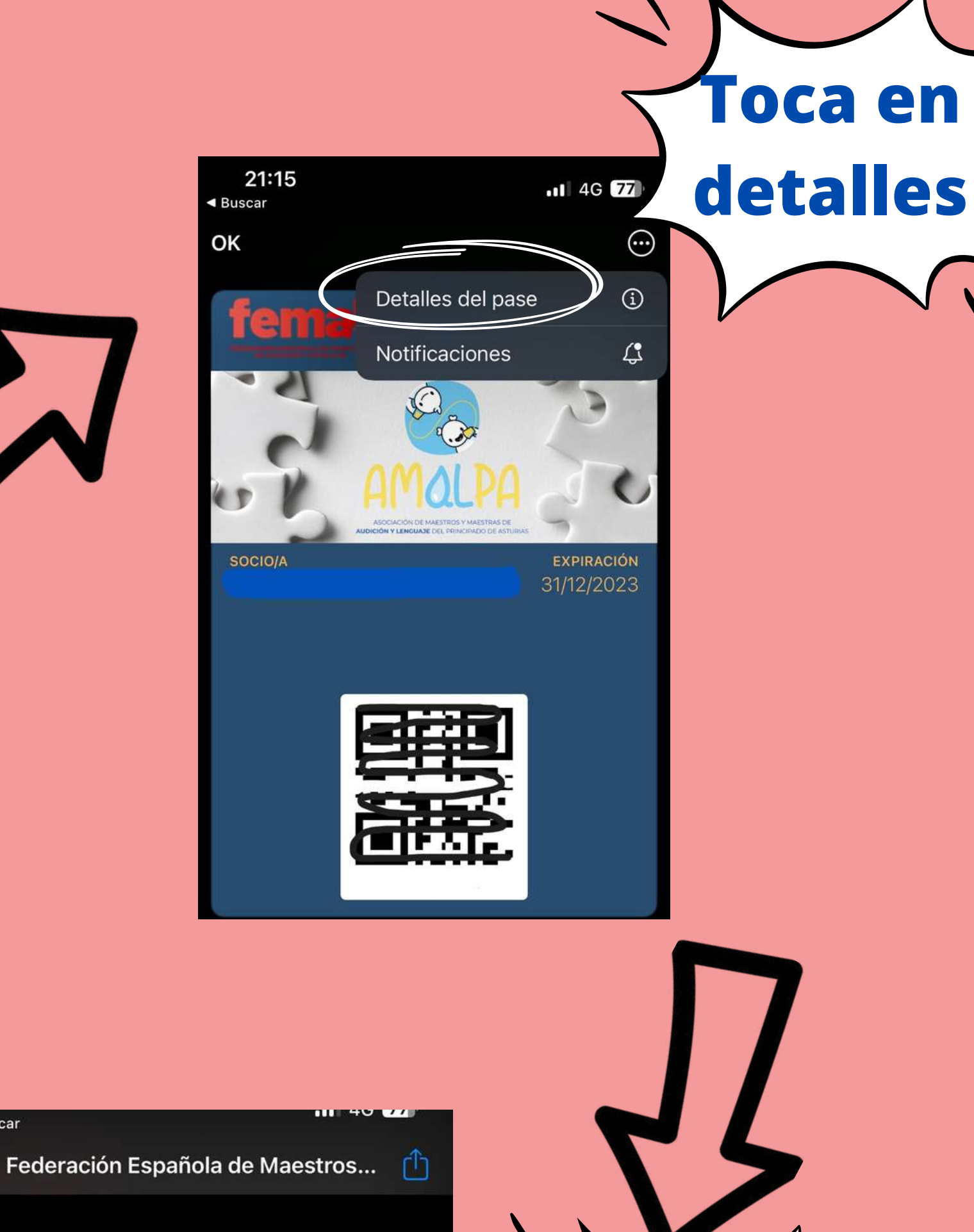

ÚLTIMAS ACTUALIZACIONES

FEMAL

Último día para anotarse al I Congreso FEMAL en modalidad presencial, info:https://federacionmaestrosal.org/ congreso/

TITULAR

Buscar

ACTUALIZAR MIS DATOS

### TU TARJETA

• Tu carnet de socio siempre contigo en tu teléfono.

### ENLACES DE INTERÉS

🖂 amalpa.asturias@gmail.com

- malpa.wixsite.com/amalpa
- Market federacion.al@gmail.com
- www.federacionmaestrosal.org

¿PREGUNTAS SOBRE ESTA TARJETA?

FEMAL federacion.al@gmail.com

© 2023 Servicios proporcionados por LoyiCard.com en nombre de FEMAL

Accede de nuevo a la APP y tendrás tu carnet ya actualizado

femal

Toca en

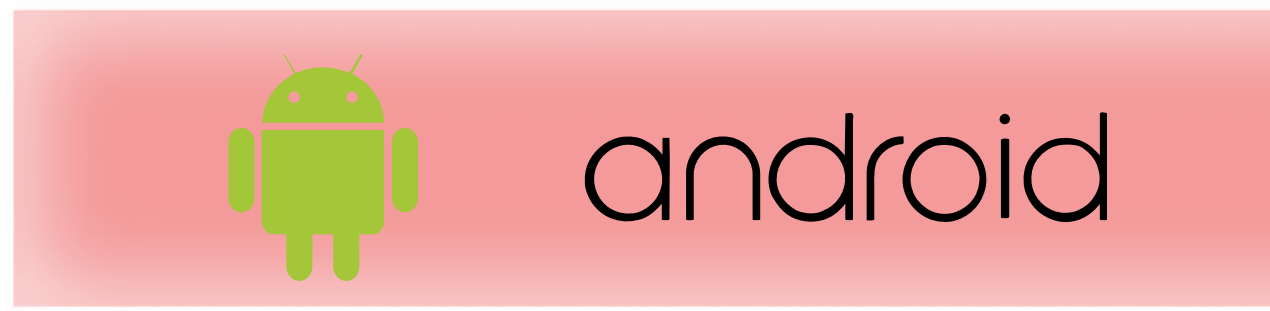

### Actualizar en google wallet

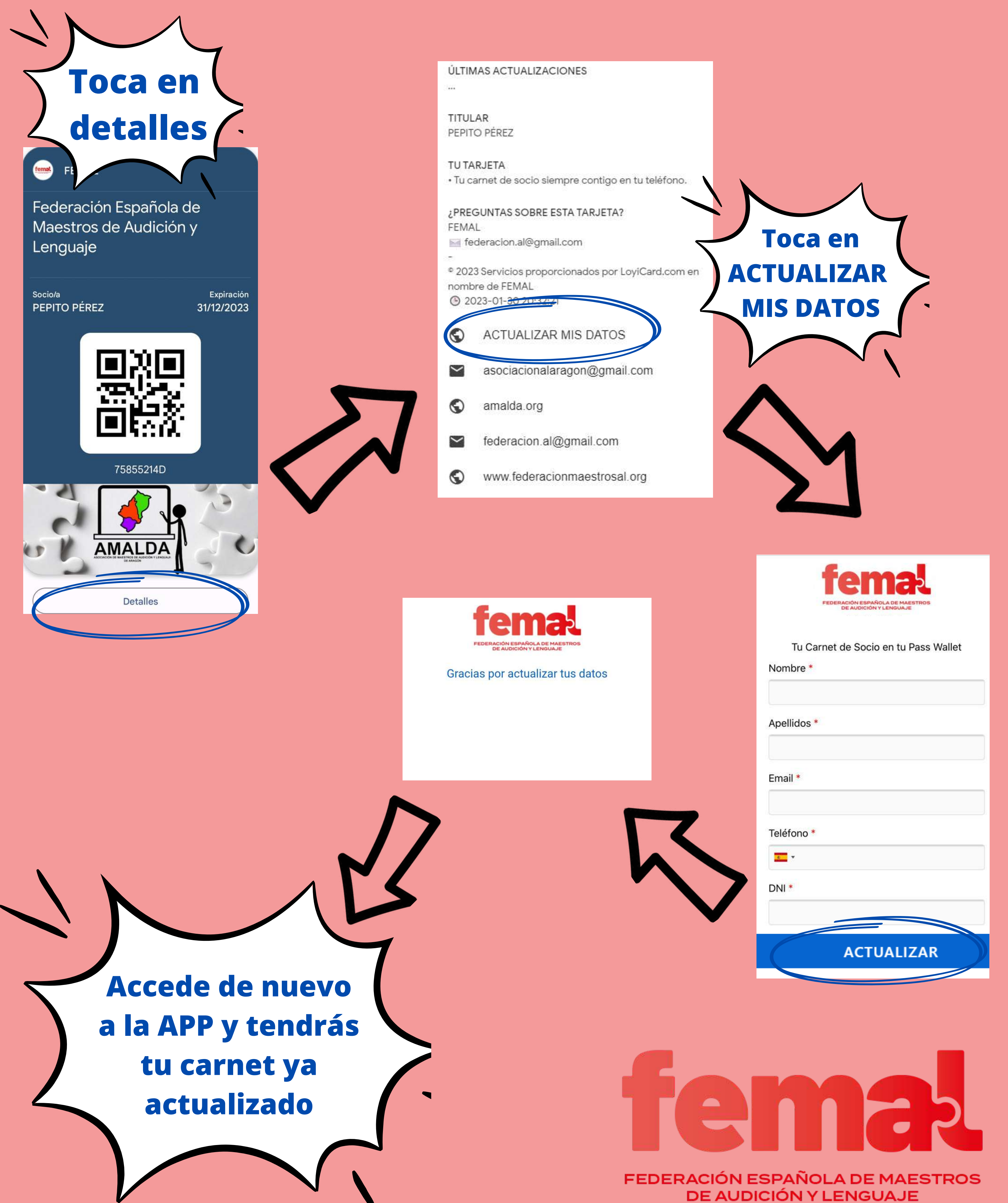

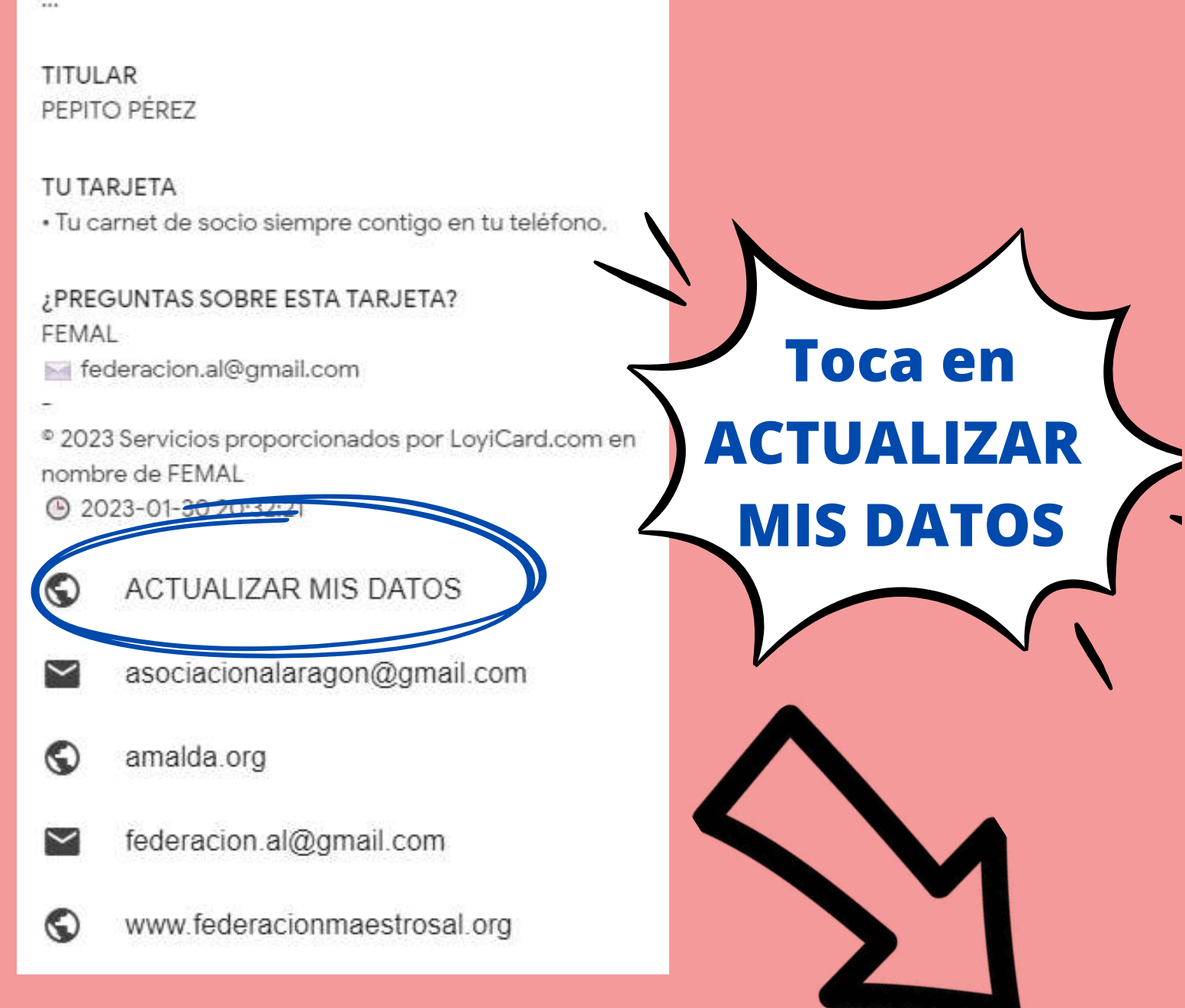

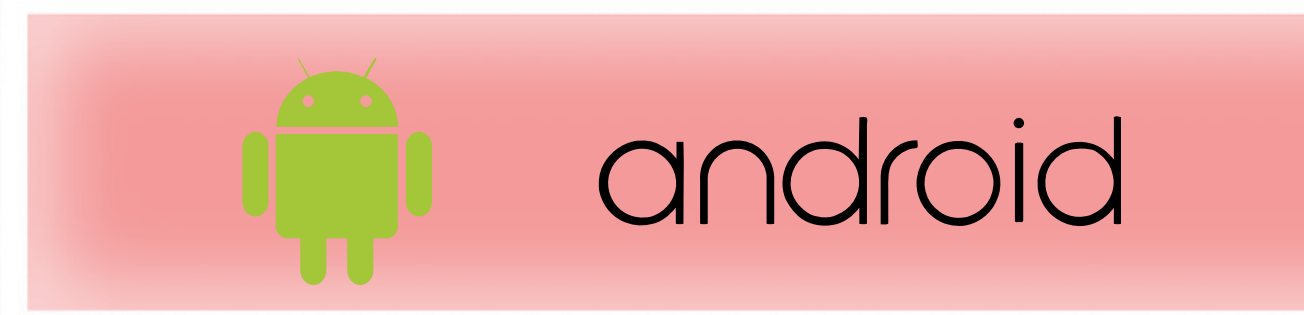

### Actualizar en Pass wallet

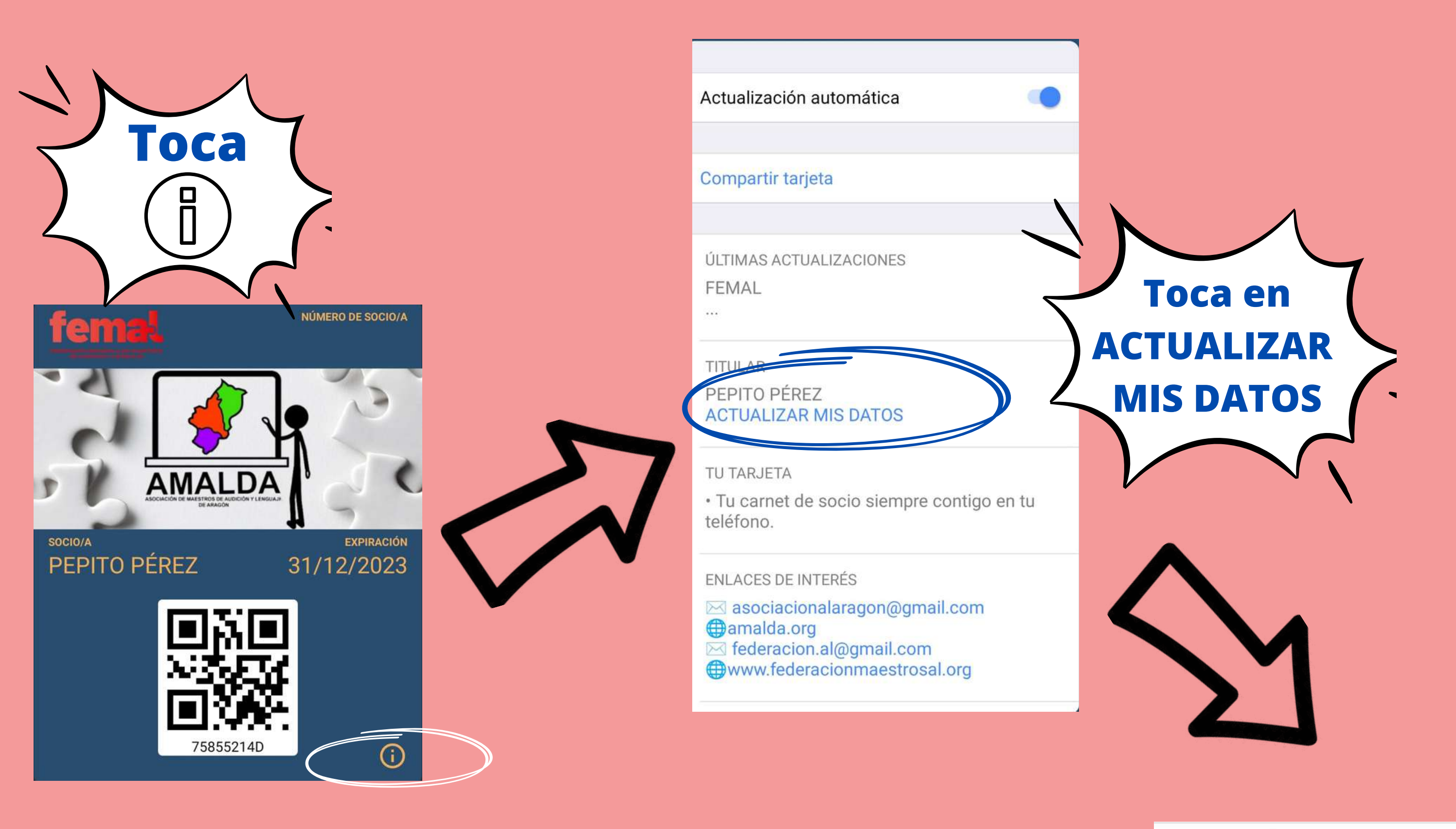

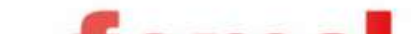

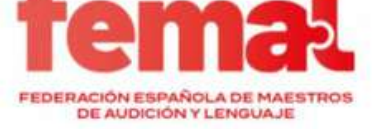

| FEDERACIÓN ESPAÑOLA DE MAESTROS | Tu Carnet de Socio en tu Pass Wallet |
|---------------------------------|--------------------------------------|
| DE AUDICIÓN Y LENGUAJE          | Nombre *                             |
| acias por actualizar tus datos  |                                      |
|                                 | Apellidos *                          |
|                                 | Email *                              |
|                                 | Teléfono *                           |
|                                 |                                      |
|                                 | ACTUALIZAR                           |
|                                 |                                      |

Accede de nuevo a la APP y tendrás tu carnet ya actualizado

femal

### ¿Cómo guardo el carnet en mi PC?

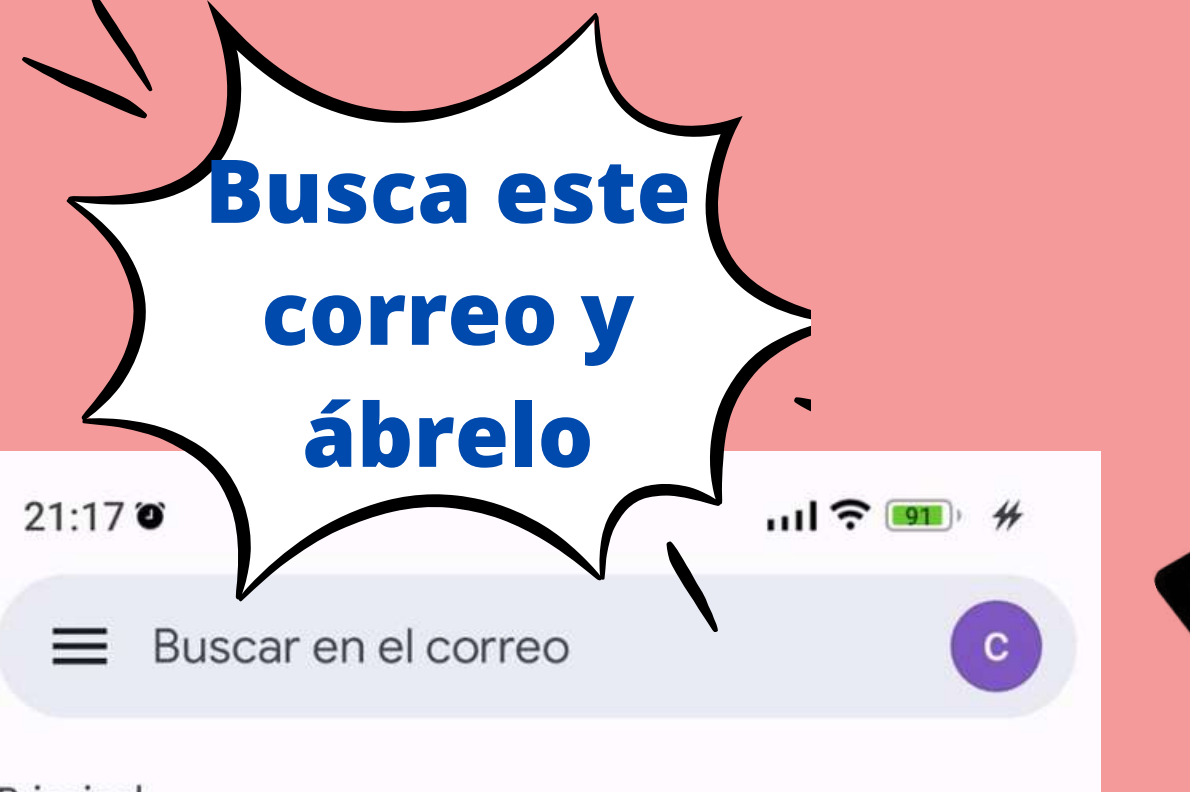

Principal

**Clica en** 

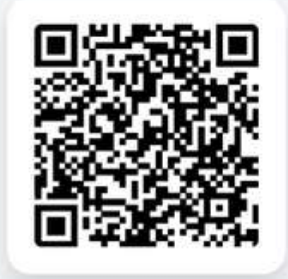

Si no tienes Wallet, puedes enseñar el QR que te hemos enviado por email para identificarte o usar la Tarjeta Online.

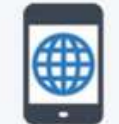

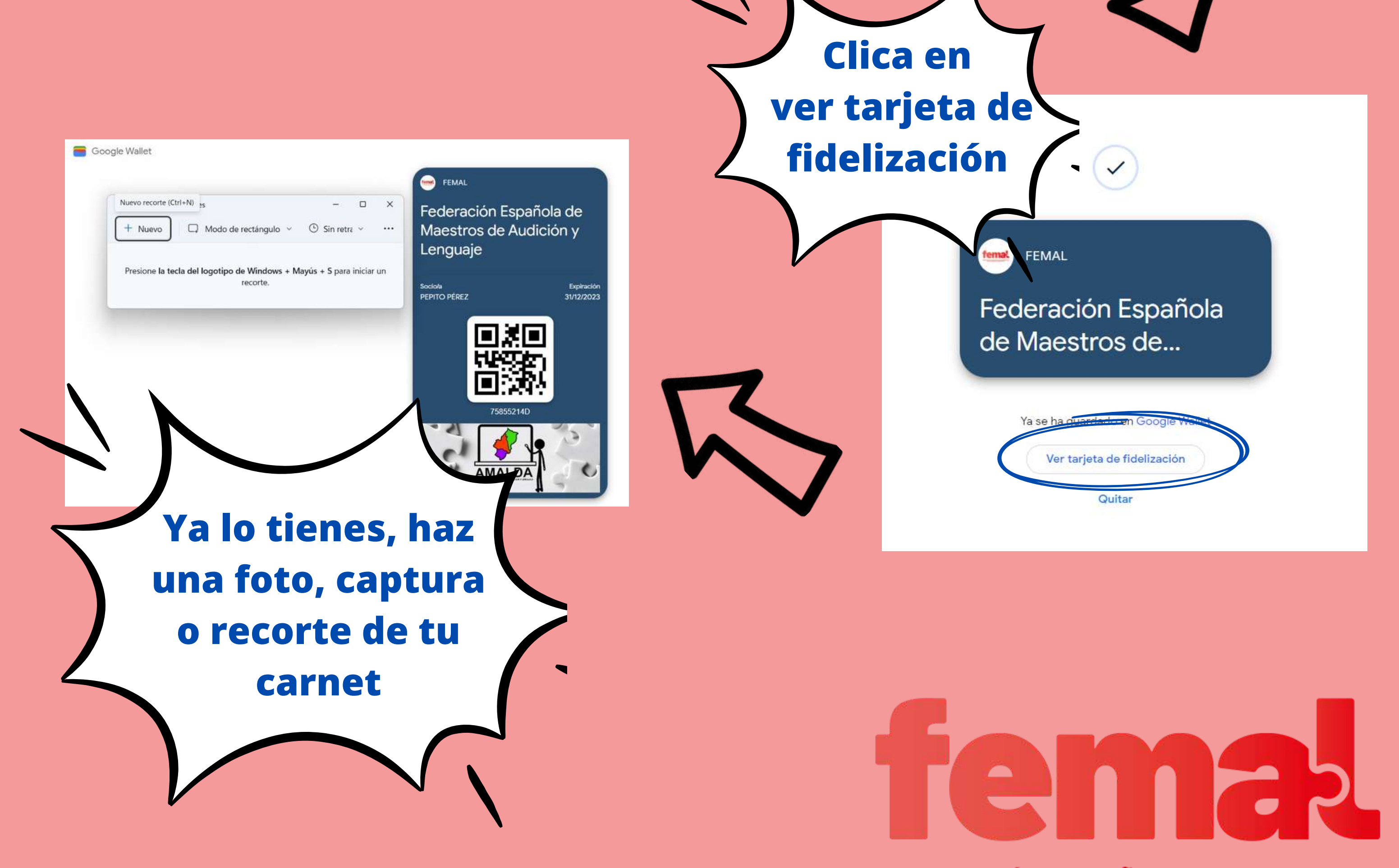

## Si no puedes conseguirlo

### ponte en contacto con tu asociación.

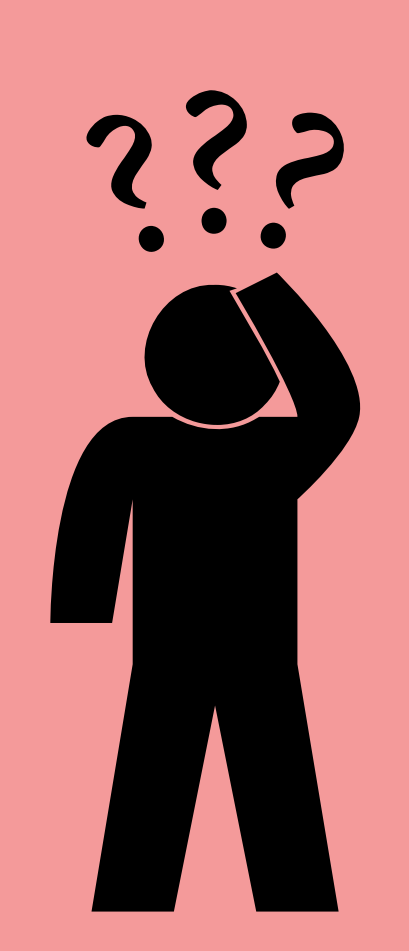

### Lo necesitarás y lo sabes.

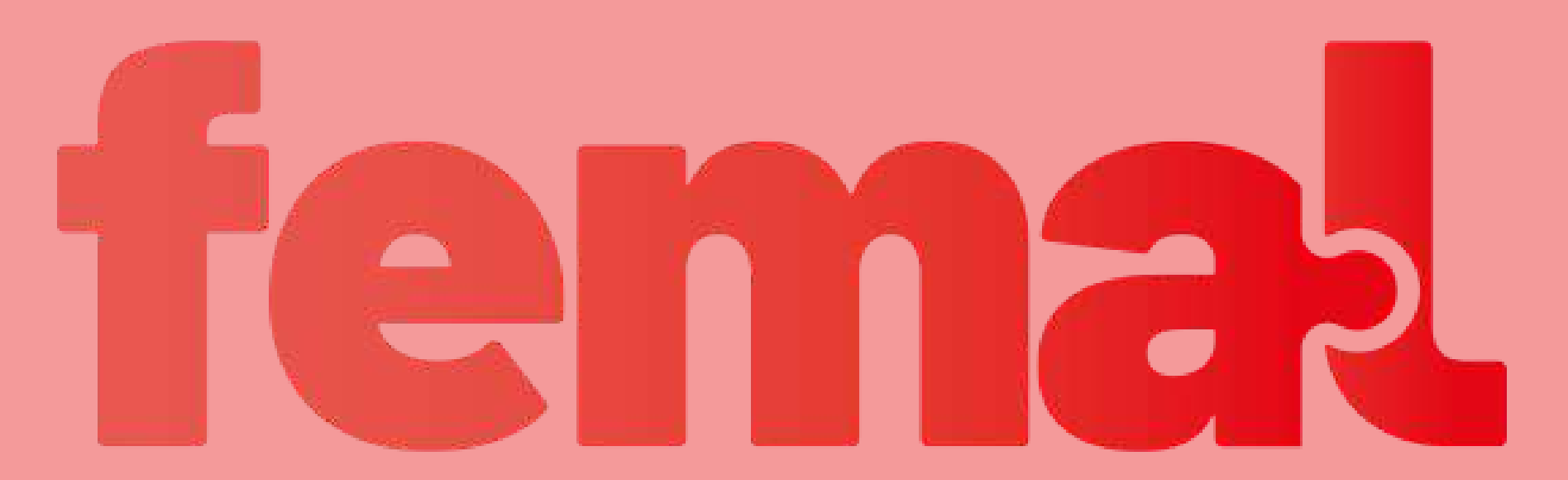